# Changing NMEA2000 instances

# 1. Introduction

### **1.1 Purpose of NMEA 2000 instances**

Instances are used in an NMEA 2000 network to identify multiple similar products connected on the same network.

As an example, take a system with two battery monitors (one for the main battery bank, and another for the hydraulic-thruster bank) and also a Quattro inverter/charger. All three of those devices will send their battery voltage measurements out on the N2K network. For the displays to show these values at the right place, they need to know which voltage belongs to what battery. That is what instances are for.

### 1.2 Different types of instances

There various types of instances, and for marine systems are two that matter: the Device instance and the Data instance. The data instance goes by various different names, like Fluid instance, Battery instance and DC instance.

Details and differences of each type are explained in detail in the Cerbo GX manual, NMEA 2000 chapter.

**WARNING**: whilst it is possible to change the Battery and DC instances on a Skylla-i battery charger, changing those will render it impossible for a GX device to properly read the data. This is because the GX device expects the charger's output one to be on Battery & DC instance 0, output two on Battery & DC instance 1, and output three on Battery & DC instance 2. Changing the fluid instance, as well as other data instances for PGNs transmitted by a GX device on a NMEA2000 network using its NMEA2000-out feature, is no problem.

Note that its only rarely necessary to change either device or data instances like the Fluid-, Batteryand DC-instance. See next section.

### 1.3 Recommend instancing setup for main MFD brands

The only common use case we encounter in testing and support where it is necessary to change instances is with older Raymarine hardware & software:

- Raymarine i70: max number of tank levels is 5; fluid instance 0-4 and type must be fuel.
- Raymarine i70s: max number of tank levels is 5; fluid instance 0-4 and type must be fuel.
- Axiom MFDs: per Lighthouse version 4.1.75, a maximum of 16 tanks can be connected; fluid instance 0-15.

Further details per brand are in these documents:

- NMEA 2000 configuration for Raymarine
- NMEA 2000 configuration for Garmin
- NMEA 2000 configuration for Furuno
- NMEA 2000 configuration for Navico (B&G, Simrad and Lowrance)

### **1.4 Different methods for setting up instances**

As the NMEA2000 protocol prescribes commands to change an instance by sending commands to a device, there are various ways of changing instances. The purpose of this document is to describe all commonly used methods.

Besides the here described methods there are more, for example some MFDs allow changing instances as well.

- 1. GX Device: Device- instances only
- 2. Actisense software + NGT-1 USB: Device- as well as data-instances
- 3. Maretron software + USB adapter: Unknown
- 4. Commandline of a GX device: Device- as well as data-instances. Note that this required advanced Linux skills; and is listed here only for benefit of experienced software developers

Chapter 2, 3, 4, 5 and 6 explain these methods in detail.

### 1.5 Further reading on Victron and NMEA 2000

- NMEA 2000 & MFD integration guide
- Data communication white paper
- Cerbo GX manual, NMEA 2000 chapter
- NMEA2000 related discussions on Victron Community

# 2. GX Device: changing device instances

The Settings  $\rightarrow$  Services  $\rightarrow$  VE.Can  $\rightarrow$  Devices menu shows a list of all devices on the N2K / VE.Can network:

| < vi                  | E.CAN devices    | 22:24      |
|-----------------------|------------------|------------|
| BlueSolar Charger MPP | T 150/70 [15965] | Device# 0  |
| ALTREG [231308]       |                  | Device# 0  |
| Waste water [530]     |                  | Device# 8  |
| Aft Fuel Tank [533]   |                  | Device# 9  |
| Waste water [531]     |                  | Device# 10 |
| Day tank [532]        |                  | Device# 11 |
| () Help               | \$               | 🖊 Edit     |

By clicking the right button, a detailed menu is shown:

| SlueSolar Charg                                                                                                    | er MPP | T 150/70 [15965] | 22:25  |  |  |
|----------------------------------------------------------------------------------------------------|--------|------------------|--------|--|--|
| Model Name                                                                                                    | BlueSo | lar Charger MPPT | 150/70 |  |  |
| Custom Name                                                                                                    |        |                  |        |  |  |
| Careful, for ESS systems, as well as systems with a<br>managed battery, the CAN-bus device instance must<br>remain configured to 0. See GX manual for more<br>information. |        |                  |        |  |  |
| Device Instance                                                                                                    |        |                  | 0      |  |  |
| Manufacturer                                                                                                    |        |                  | 358    |  |  |
| Network Address                                                                                                    |        |                  | 161    |  |  |
| Firmware Version                                                                                                    |        |                  | 2.05   |  |  |
| Serial Number                                                                                                    |        | 0015965 HQ1250   | 944QQ  |  |  |
| Unique Identity Number                                                                                                    |        |                  | 15965  |  |  |
| <u>ااا</u> Pages                                                                                                    | ^      | ≣ Menι           | ı      |  |  |

### 3. Actisense: changing device instances

Note: make sure to use a recent Actisense driver. Otherwise the instance might not 'stick'.

Requires the Actisense NGT-1.

Changing a device instance:

- 1. Open Actisense NMEA Reader
- 2. Select the network view (tab selection is at the bottom left)
- 3. Select the product whose device instance you want to change
- 4. Select the properties tab at the bottom right and change the device instance

Last update: 2023-04-13 ve.can:changing\_nmea2000\_instances https://www.victronenergy.com/live/ve.can:changing\_nmea2000\_instances?rev=1681411818 20150

| NR NME          | A Reader - [COM15:                      | Actisense NGT]            |                               |                            |
|-----------------|-----------------------------------------|---------------------------|-------------------------------|----------------------------|
| NR <u>F</u> ile | e <u>E</u> dit <u>V</u> iew <u>W</u> in | dow <u>H</u> elp          |                               | _ & ×                      |
| 0               | 📀 🔓 Сом                                 | 115: Actisense NGT        | ▼ 115200                      | MMEA 2000 Bus Load (1%)    |
|                 | PC Receive Load (0%)                    |                           |                               |                            |
| SRC             | Manufacturer                            | Device Function           | Property                      | Value                      |
| 35              | Victron                                 | Battery (170)             | Source Address                | 35                         |
| 254             | Actisense                               | Gateway (130)             | Industry Group                | 4                          |
|                 |                                         |                           | System Instance               | 0                          |
|                 |                                         |                           | Device Class                  | Electrical Generation (35) |
|                 |                                         |                           | Device Function               | Battery (170)              |
|                 |                                         |                           | Device Instance               | 1                          |
|                 |                                         |                           | Manufacturer ID               | Victron (358)              |
|                 |                                         |                           | Unique ID                     | 0                          |
|                 |                                         |                           |                               |                            |
|                 |                                         |                           | N2K Database Version          | 1.301 =                    |
|                 |                                         |                           | N2K Certification Level       | 1                          |
|                 |                                         |                           | Load Equiv. Number            | 50 mA (1)                  |
|                 |                                         |                           | Manu. Product ID              | 1963                       |
|                 |                                         |                           | Manu. Model ID                | BMV                        |
|                 |                                         |                           | Manu. Software ID             | 1.06                       |
|                 |                                         |                           | Manu. Hardware ID             | 1.0                        |
|                 |                                         |                           | Manu. Serial ID               | 000000                     |
|                 |                                         |                           | lastelletter Detelle d        |                            |
|                 |                                         |                           | Installation Details 1        |                            |
|                 |                                         |                           | Manu Information              |                            |
| •               |                                         |                           | Manu. Information             |                            |
| H 4 >           | ► Data View Ne                          | etwork View / Hardware Co | nfig 🛛 🖌 🖌 🔪 Details 🔪 Proper | ties / Log /               |
| COM 15          | 115200 Open                             | Transfer Receive All      |                               |                            |

### 4. Actisense: changing data instances

Requires the Actisense NGT-1.

Step by step instructions:

- 1. Open Actisense NMEA Reader
- 2. Select data view (tab selection is at the bottom left)
- 3. Right click on the PGN number. Note that this will only work on PGNs that allow changing their data instance (first screenshot below)
- 4. And change the value (second screenshot below)

Notes:

- The Battery Instance and the DC instance are the same value within Victron products. Changing one of them, will also change the other one.
- Since the BMV sends out two voltages, the main voltage and the aux- or starter-voltage, it comes preconfigured with two battery instances: 0 and 1. When you want to change that to 1 and 2, change the 1 into 2 first, and then the 0 into 1, as they cannot be the same.

• Changing the fluid level instance using Actisense has a bug. Probably due Actisense seeing it as 8 bit number; while in the definition it is a 4 bit number. Work around: using the GX, set the fluid type to Fuel (0), then using Actisense change the fluid instance to the desired value, and then using your GX, set the type back to the desired type.

| Ma NMEA Reader - [COM15: Actisense NGT] |                                                         |                                                     |                                                             |                                                                                                    |                                                                                                    |
|-----------------------------------------|---------------------------------------------------------|-----------------------------------------------------|-------------------------------------------------------------|----------------------------------------------------------------------------------------------------|----------------------------------------------------------------------------------------------------|
| 📙 File Edit View Window Help            |                                                         |                                                     |                                                             |                                                                                                    |                                                                                                    |
| ۲                                       | ♥         COM15: Actisense NGT         ▼         115200 |                                                     |                                                             | sense NGT 🔹 🔹                                                                                                    | MMEA 2000 Bus Load (0%)                                                                                                    |
| PC Receive Load (1%)                    |                                                         |                                                     |                                                             |                                                                                                    |                                                                                                    |
| Line 1 2 3 4 5 6 7                      | PGN<br>60928<br>127508<br>127501<br>61184<br>127508     | SRC<br>35<br>35<br>35<br>35<br>35<br>35<br>35<br>35 | DST<br>255<br>255<br>255<br>255<br>255<br>255<br>255<br>255 | Name<br>ISO Address Claim<br>Battery Status<br>Binary Switch Bank Status<br>Manu. Proprietary single-frame addressed<br>INC Descripted Status<br>formation<br>Battery Status | NMEA 2000 PGN: 127506 (0x1F212)<br>Name: DC Detailed Status<br>Source = 35, Destination = 255<br>Priority = 6, Length = 9<br>Number Of Fields = 7<br>Field 1: SID = 73<br>Field 2: DC Instance = 2<br>Field 3: DC Type = 0 (Battery)<br>Field 4: State of Charge = 100 Percent<br>Field 5: State of Health = Not Available<br>Field 6: Time Remaining = 14400 Minutes<br>Field 7: Ripple Voltage = Not Available |
|                                         |                                                         |                                                     |                                                             |                                                                                                    |                                                                                                    |
| СОМ 15                                  | 115200                                                  | Open                                                | Transfe                                                     | Receive All                                                                                                    | in the polaris (Log)                                                                                                    |

Last update: 2023-04-13 ve.can:changing\_nmea2000\_instances https://www.victronenergy.com/live/ve.can:changing\_nmea2000\_instances?rev=1681411818 20:50

| NR N                                         | MEA Reader -                  | [COM15   | : Actisens | e NGT]                                                                                                    |  |  |  |
|----------------------------------------------|-------------------------------|----------|------------|----------------------------------------------------------------------------------------------------|--|--|--|
| NR                                           | NB File Edit View Window Help |          |            |                                                                                                    |  |  |  |
| C                                            | 0 📀 🗖                         | Сог      | M15: Actis | ense NGT                                                                                                    |  |  |  |
|                                              | PC Receive                    | Load (0% | )          |                                                                                                    |  |  |  |
| Line                                         | e PGN                         | SRC      | DST        | Name NMEA 2000 PGN: 127506 (0x1F212)                                                                                                    |  |  |  |
| 1                                            | 60928                         | 35       | 255        | ISO Address Claim Name: DC Detailed Status                                                                                                    |  |  |  |
| 2                                            | 127508                        | 35       | 255        | Battery Status                                                                                                    |  |  |  |
| 3                                            | 127501                        | 35       | 255        | Binary Switch Bank Status Number Of Fields = 7                                                                                                    |  |  |  |
| 4                                            | 61184                         | 35       | 255        | Manu. Proprietary single-frame addressed<br>Field 1: SID = 121                                                                                            |  |  |  |
| 5                                            | 127506                        | 35       | 255        | DC Detailed Status                                                                                                    |  |  |  |
| 6                                            | 126996                        | 35       | 255        | Produc NMEA Reader iield 3: DC Type = 0 (Battery)                                                                                                    |  |  |  |
| 7                                            | 127508                        | 35       | 255        | Batter       Modify Data Instance in PGN: 127506 Add: 35         Field No.       Instance         2       2         1       1         Modify       Cancel |  |  |  |
|                                              |                               |          |            |                                                                                                    |  |  |  |
| Data View / Network View / Hardware Config / |                               |          |            |                                                                                                    |  |  |  |
| сом                                          | 15 115200                     | Open     | Transfer   | Receive All                                                                                                    |  |  |  |

### 5. Maretron N2KAnalyzer

Maretron uses a term called "Unique Instance" where the N2KAnalyzer software tool automatically determines if a particular device uses device or data instances.

WARNING: At Victron we do not understand what and how the Maretron software works with regards to this. We advise to use another tool, not Maretron, so that you know what you are doing, ie know what instance you are changing. So far, we have not been able to use Maretron software to change a data instance. And changing the other instance, the device instance can also be done straight from the Victron GX device its user interface. To change a data instance, for example to fix instance conflicts as reported by the Maretron software, we recommend to use Actisense. Not Maretron.

# 6. Changing the instances from the GX command line

### 6.1 Introduction

Instead of using Actisense or Maretron software, it is also possible to change the VE.Can aka N2K Device instance from the GX Device shell. To get root access, follow these instructions: Venus OS: Root Access.

Once logged into the shell, follow below instructions. More back ground information of the used commands such as dbus and dbus-spy is found by reading about root access document.

#### 6.2 Warning: better use an Actisense!

Note that the methods explained in this Chapter 6 are usually not recommended. Use an Actisense instead, see chapters 3 and 4 instead.

#### 6.3 New method - changing a Device instance

All devices available on the canbus are enumerated under the com.victronenergy.vecan service. And for all devices that support the necessary can-bus commands, the Device instance can be changed. All Victron products support changing their Device instance; and most or all non-Victron products as well.

```
# dbus -y com.victronenergy.vecan.can0 / GetValue
value = {
 'Devices/00002CC001F4/DeviceInstance': 0,
 'Devices/00002CC001F4/FirmwareVersion': 'v2.73',
 'Devices/00002CC001F4/Manufacturer': 358,
 'Devices/00002CC001F4/ModelName': 'Cerbo GX',
 'Devices/00002CC001F4/N2kUniqueNumber': 500,
 'Devices/00002CC001F4/Nad': 149,
 'Devices/00002CC001F4/Serial': '0000500',
 'Devices/00002CC005EA/CustomName': 'Hub-1',
 'Devices/00002CC005EA/DeviceInstance': 0,
 'Devices/00002CC005EA/FirmwareVersion': 'v2.60-beta-29',
 'Devices/00002CC005EA/Manufacturer': 358,
 'Devices/00002CC005EA/ModelName': 'Color Control GX',
 'Devices/00002CC005EA/N2kUniqueNumber': 1514,
 'Devices/00002CC005EA/Nad': 11,
 'Devices/00002CC005EA/Serial': '0001514',
 'Devices/00002CC005EB/CustomName': 'SmartBMV',
 [and so forth]
```

To change them, do a SetValue call to the DeviceInstace path like below. Or, perhaps easier, use the dbus-spy tool.

These lines read it, then changes it to 1, then reads it again:

```
root@ccgx:~# dbus -y com.victronenergy.vecan.can0
/Devices/00002CC005EB/DeviceInstance GetValue
value = 0
root@ccgx:~# dbus -y com.victronenergy.vecan.can0
```

```
/Devices/00002CC005EB/DeviceInstance SetValue %1
retval = 0
root@ccgx:~# dbus -y com.victronenergy.vecan.can0
/Devices/00002CC005EB/DeviceInstance GetValue
value = 1
```

[note that numbers, like can0, and 00002CC005EB can ofcourse be different on your system].

### 6.4 New method - changing Data instance

This applies only the NMEA2000-out feature. See links on top of page for what the NMEA2000 out feature is.

The data instances used for the NMEA2000 out feature are stored in local settings. Here is a snippet of the lines, taken by using the dbus-spy tool that also allows changing entries:

The Data instances are the "Battery-", "DCDetailed-", and so forth instances.

| Settings/Vecan/can0/Forward/battery/256/BatteryInstance0     | 0   | <-    |
|--------------------------------------------------------------|-----|-------|
| Settings/Vecan/can0/Forward/battery/256/BatteryInstance1     | 1   | <-    |
| Data instance for starter or mid-voltage measurement         | -   |       |
| Settings/Vecan/can0/Forward/battery/256/Description2         |     |       |
| Settings/Vecan/can0/Forward/battery/256/IdentityNumber       | 15  |       |
| Settings/Vecan/can0/Forward/battery/256/Instance             | 1   |       |
| Settings/Vecan/can0/Forward/battery/256/Nad                  | 233 | <-    |
| Source address - no need, also not good, to change this      |     |       |
| Settings/Vecan/can0/Forward/battery/256/SwitchInstance1      | 0   | <-    |
| Data instance for switchbank                                 |     |       |
| Settings/Vecan/can0/Forward/battery/256/SystemInstance       | 0   |       |
| Settings/Vecan/can0/Forward/solarcharger/0/DcDataInstance0   | 0   |       |
| Settings/Vecan/can0/Forward/solarcharger/0/DcDataInstance1   | 1   |       |
| Settings/Vecan/can0/Forward/solarcharger/0/Description2      |     |       |
| Settings/Vecan/can0/Forward/solarcharger/0/IdentityNumber    | 25  |       |
| Settings/Vecan/can0/Forward/solarcharger/0/Instance          | 0   |       |
| Settings/Vecan/can0/Forward/solarcharger/0/Nad               | 36  |       |
| Settings/Vecan/can0/Forward/solarcharger/0/SystemInsta       | 0   |       |
| Settings/Vecan/can0/Forward/solarcharger/1/DcDataInstance0   | 0   | <-    |
| Battery voltage & current                                    |     |       |
| Settings/Vecan/can0/Forward/solarcharger/1/DcDataInstance1   | 1   | <- PV |
| voltage & current                                            |     |       |
| Settings/Vecan/can0/Forward/solarcharger/1/Description2      |     |       |
| Settings/Vecan/can0/Forward/solarcharger/1/IdentityNumber    | 24  |       |
| Settings/Vecan/can0/Forward/solarcharger/1/Instance          | 0   |       |
| Settings/Vecan/can0/Forward/solarcharger/1/Nad               | 36  |       |
| Settings/Vecan/can0/Forward/solarcharger/1/SystemInstance    | 0   |       |
| Settings/Vecan/can0/Forward/solarcharger/258/DcDataInstance0 | 0   |       |

| Settings/Vecan/can0/Forward/solarcharger/258/DcDataInstance1 | 1  |
|--------------------------------------------------------------|----|
| Settings/Vecan/can0/Forward/solarcharger/258/Description2    |    |
| Settings/Vecan/can0/Forward/solarcharger/258/IdentityNumber  | 23 |
| Settings/Vecan/can0/Forward/solarcharger/258/Instance        | 0  |
| Settings/Vecan/can0/Forward/solarcharger/258/Nad             | 36 |
| Settings/Vecan/can0/Forward/solarcharger/258/SystemInstance  | 0  |

### 6.5 Old method

(Only allows changing Device instances - not data instances as used in the NMEA2000-out function)

Step 1. List the devices:

root@ccgx:~# dbus -y
com.victronenergy.bms.socketcan\_can0\_di0\_uc10
com.victronenergy.charger.socketcan\_can0\_di1\_uc12983

It shows a Skylla-i (the charger). dil in the name means that it is currently on DeviceInstance 1.

Step 2. Change it, for example, to 4:

```
root@ccgx:~# dbus -y com.victronenergy.charger.socketcan_can0_di0_uc12983
/DeviceInstance SetValue %4
retval = 0
```

Step 3. Wait a few seconds, and double check:

```
root@ccgx:~# dbus -y
com.victronenergy.bms.socketcan_can0_di0_uc10
com.victronenergy.charger.socketcan_can0_di4_uc12983
```

Device instance changed successful!

From: https://www.victronenergy.com/live/ - Victron Energy

Permanent link: https://www.victronenergy.com/live/ve.can:changing\_nmea2000\_instances?rev=1681411818

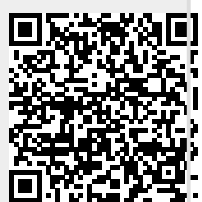

Last update: 2023-04-13 20:50

9/9